#### HYBRID APP DEV PRACTICE SESSION 2: Persistent Data

DR. JAVED KHAN v.j.khan@tue.nl khan.gr @v\_j\_khan

CREATIVE APPS, DEC2016

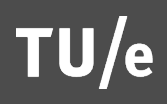

# Session Theme: Data Persistence

- Data in memory
  - Scope: App
  - Temporary use
  - Examples from previous week
- Data in LocalStorage
  - Scope: App & potentially other Apps (in device)
  - Extended use
  - Example: localStorage -today
- Data in external databases
  - Scope App & other users of same App & potentially other Apps
  - Long-term use
  - Example FireBase -today

## Overview

- Use XDK's designer tools for coding event
  - Persistent Data
    - LocalStorage
    - FireBase

# Exercise 1: Trigger Event with Designer Tools

- Choose a UI element
- Click on the right under Action: "Custom script" (on "Interactivity" tab)
- New Javascript file will be created where you can code the UI element's behaviour

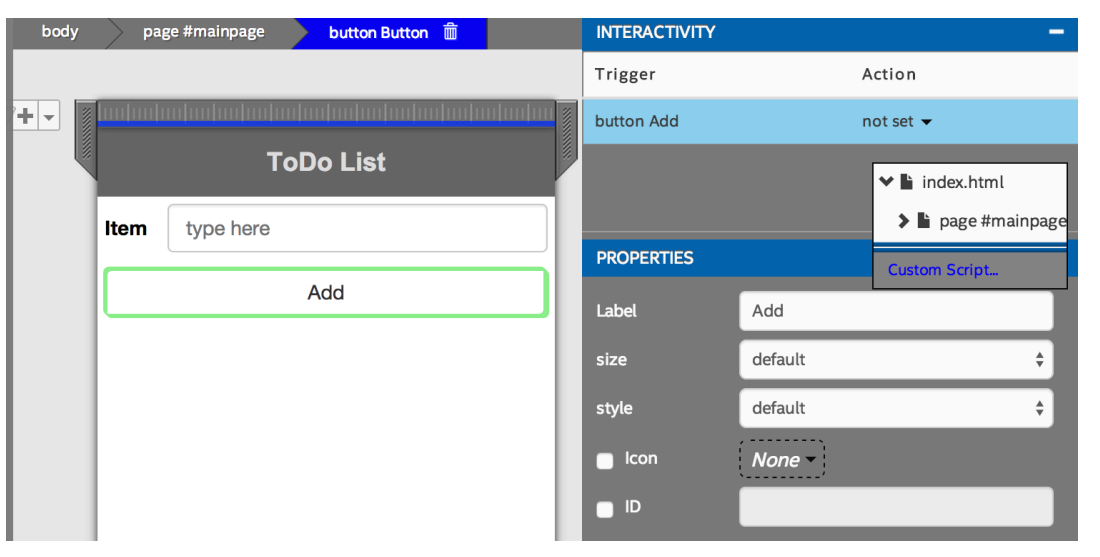

#### Exercise 1a:

- When user clicks on button there is a message: "Event Triggered"
   Tip:
  - Use as much as you can the XDK Designer tools

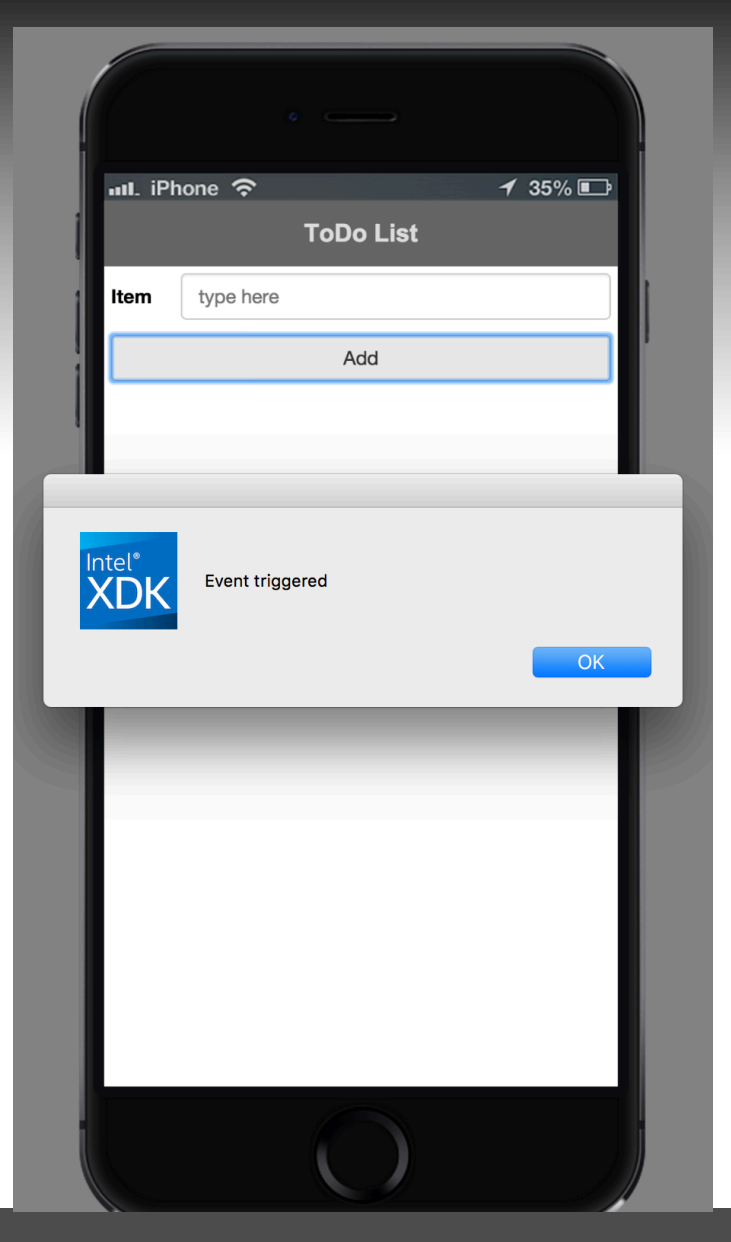

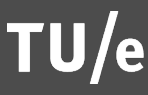

## Exercise 1b:

- When user clicks on button there is a message with the text inserted as input
  - Tip: give the input box an id first

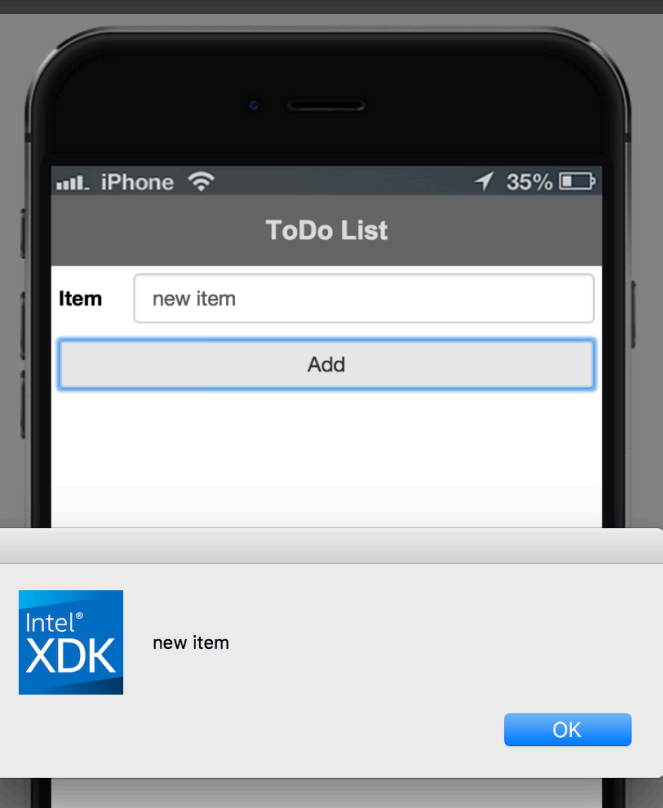

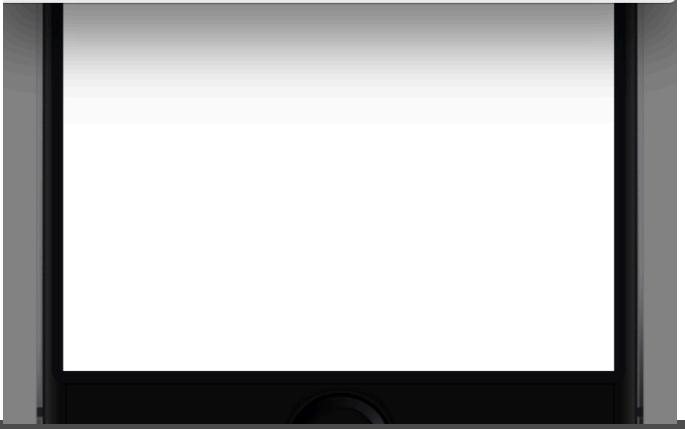

## Exercise 2: LocalStorage

- Save value on LocalStorage
- When user clicks on another button the stored value will appear on a message
  - Tip: http://www.w3schools.com/html/
    - html5 webstorage.asp
- Values will be persistently stored on your device but not on the emulator

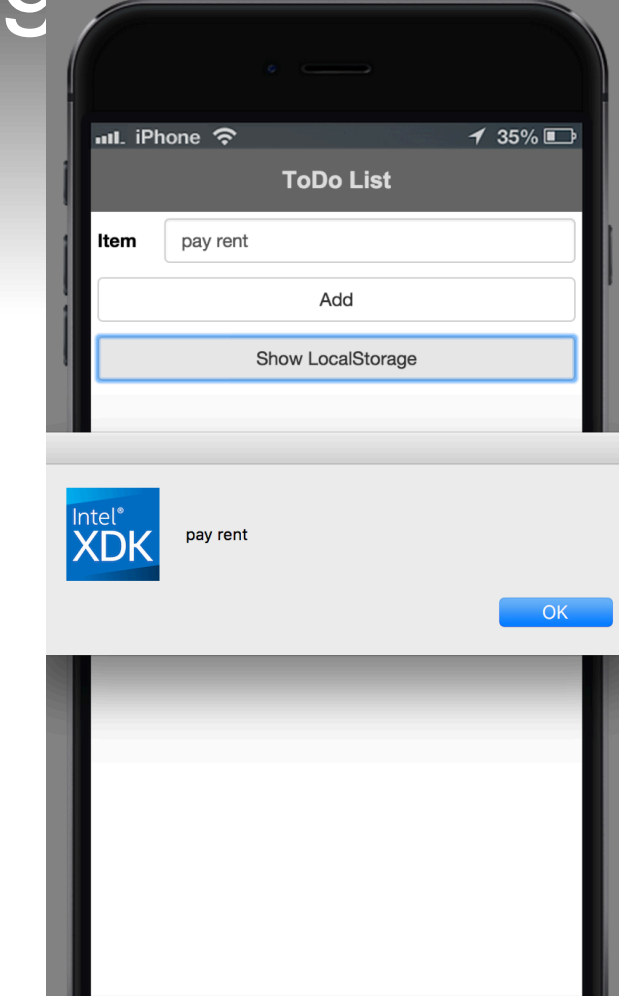

## Exercise: ToDo List app

- Complete example code on Wiki
- Main idea: have one key "myData" and set / delete values in JSON format
- Btw. emulator erases LocalStorage when shut down –try app in App Preview (on your phone)

#### **Exercise 3: Firebase**

 "Firebase is a mobile platform that helps you quickly develop high-quality apps, grow your user base, and earn more money. Firebase is made up of complementary features that you can mix-and-match to fit your needs." <u>https://firebase.google.com/</u>

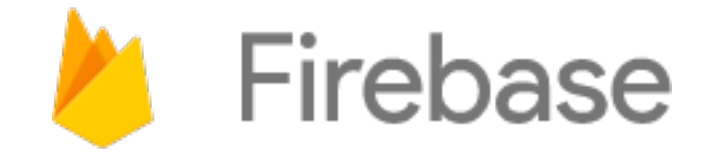

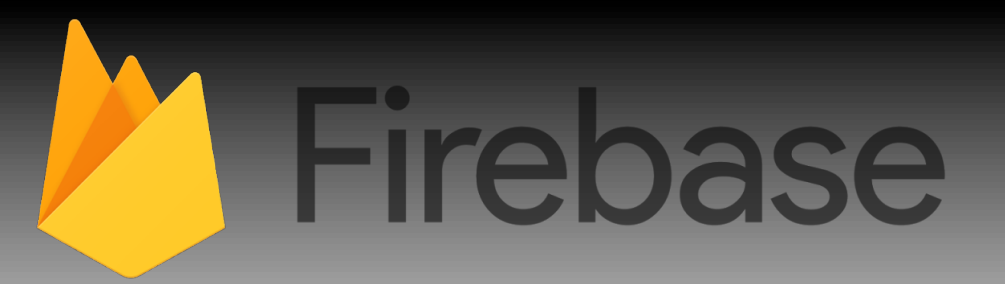

- A tool made by Google
- Fast real time data (chat, web-games)
- Storage (online storage, so stored when you close the app).
- Sharing (across different users, different platforms, different devices)
- Build in support for failing network connection, data will be added to queue
- Safety (It is relativly easy to hide the data for not logged in users).

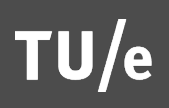

# Firebase (it's just JSON)

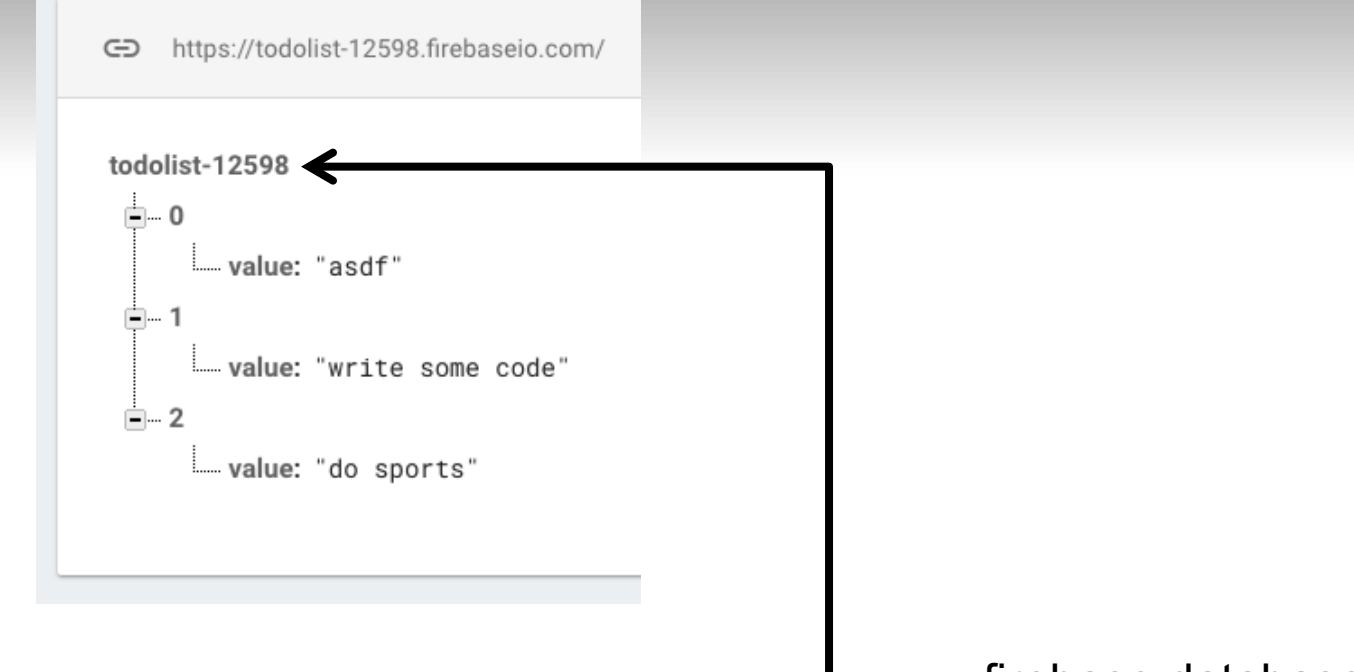

firebase.database().ref();

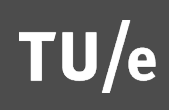

# Steps

- Make a new Firebase Click "Add Firebase to your web app"
  - Settings Icon -> Project Settings
  - Copy value of var config

Paste value in XDK project (in Wiki)

| <u>×</u>    | Firebase        | test  | •  |               |                 |                       |                |                                  |                                 | Go to docs |
|-------------|-----------------|-------|----|---------------|-----------------|-----------------------|----------------|----------------------------------|---------------------------------|------------|
| ŧ           | Overview        |       | ٥  | Settings      |                 |                       |                |                                  |                                 |            |
| Ø           | Analytics       |       |    | GENERAL       | CLOUD MESSAGI   | NG                    | ANALYTICS      | ACCOUNT LINKING                  | SERVICE ACCOUNTS                |            |
| DEV         | ELOP            |       |    |               |                 |                       |                |                                  |                                 |            |
|             | Authentication  |       |    | Your project  |                 |                       |                |                                  |                                 |            |
|             | Database        |       |    |               |                 |                       | •              |                                  |                                 |            |
|             | Storage         |       |    | Project name  | · · · · · · · · | test                  | \$             |                                  |                                 |            |
| $\bigcirc$  | Hosting         |       |    | Public-facing | ) name (?)      | test                  |                |                                  |                                 |            |
| ľ           | Test Lab        |       |    | Project ID    | )               | test-6024             | ŀb             |                                  |                                 |            |
| ₩           | Crash Reporting |       |    | Web API Key   |                 | AlzaSyAf              | LQQczFD9Z3gV7i | rfYPFEsgxHUMC00bpE               |                                 |            |
| GRO         | W               |       |    |               |                 |                       |                |                                  |                                 |            |
| E           | Notifications   |       |    | Your apps     |                 |                       |                |                                  |                                 |            |
| Ľ           | Remote Config   |       |    |               |                 |                       |                |                                  |                                 |            |
| ତ           | Dynamic Links   |       |    |               |                 |                       |                |                                  |                                 |            |
| EARN        |                 |       |    | There         | are currently   | / no apps in the p    | project. test  |                                  |                                 |            |
| Q           | AdMob           |       |    |               |                 |                       |                | _                                | _                               |            |
|             |                 |       |    |               |                 | 105                   |                |                                  |                                 |            |
|             |                 |       |    |               | Add F<br>your   | irebase to<br>iOS app | o Ao<br>you    | dd Firebase to<br>ur Android app | Add Firebase to<br>your web app |            |
| Spa<br>Free | rk<br>\$0/month | UPGRA | DE |               |                 |                       |                |                                  |                                 |            |

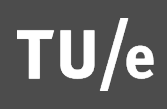

#### Setup code

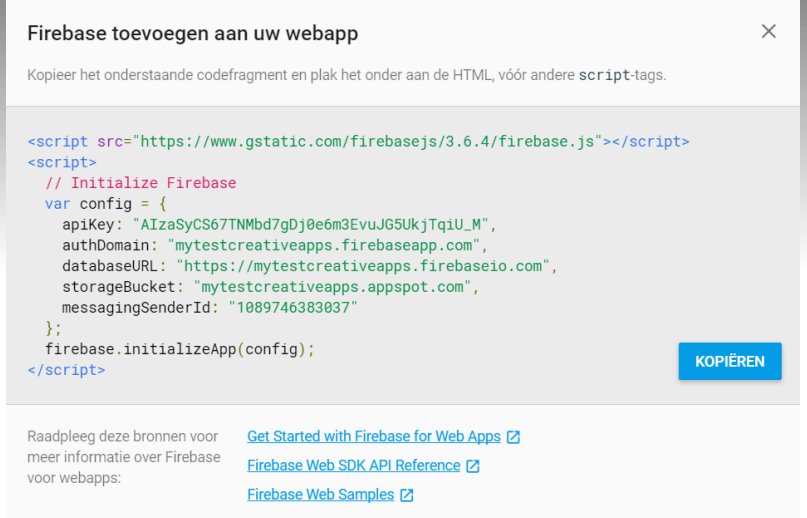

//Just some information to make your app connect to firebase
var config = {
 apiKey:
"AlzaSyCS67TNMbd7gDj0e6m3EvuJG5UkjTqiU\_M",
 authDomain: "mytestcreativeapps.firebaseapp.com",
 databaseURL: "https://mytestcreativeapps.firebaseio.com",
 storageBucket: "mytestcreativeapps.appspot.com",
 messagingSenderId: "1089746383037"
 };

firebase.initializeApp(config);

# Steps

- Change Rules
  - Database -> Rules
  - Click "Publish"

| Realtime Database |                                                   |       |         |  |  |  |  |  |  |  |
|-------------------|---------------------------------------------------|-------|---------|--|--|--|--|--|--|--|
| DATA              | RULES                                             | USAGE | BACKUPS |  |  |  |  |  |  |  |
|                   |                                                   |       |         |  |  |  |  |  |  |  |
|                   |                                                   |       |         |  |  |  |  |  |  |  |
|                   |                                                   |       |         |  |  |  |  |  |  |  |
|                   | Your security rules are defined as public, anyone |       |         |  |  |  |  |  |  |  |
| 1 -               | 7                                                 |       |         |  |  |  |  |  |  |  |
| 2 -               | "rules": {     ".read": true,     ".write": true  |       |         |  |  |  |  |  |  |  |
| 3                 |                                                   |       |         |  |  |  |  |  |  |  |
| 5                 | }                                                 |       |         |  |  |  |  |  |  |  |
| б                 | 7                                                 |       |         |  |  |  |  |  |  |  |
|                   |                                                   |       |         |  |  |  |  |  |  |  |
|                   |                                                   |       |         |  |  |  |  |  |  |  |

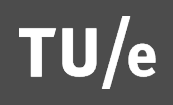

# Steps

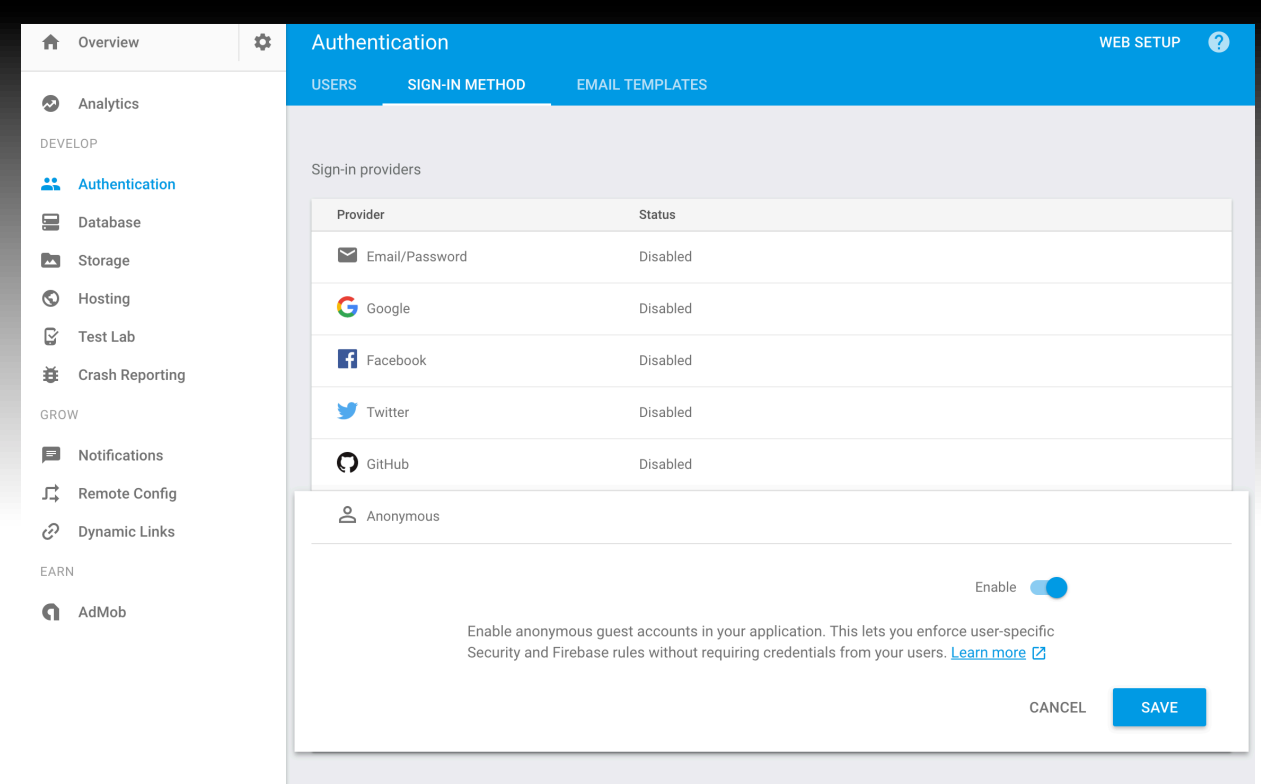

- Enable Anonymous authentication
  - Authentication -> Sign-in method
- Run on emulator & see real-time changes on Database

## Some array functions

Try out: http://jsbin.com/vomasugidi/edit?js,console

```
var a = ["apple","pinda","carrot"]
                                                   element apple
a.forEach(function (element,id){
                                                   id 0
    console.log("element " + element)
                                                   element pinda
    console.log("id " + id)
                                                   id 1
})
                                                   element carrot
                                                   id 2
var a = ["apple","pinda","carrot"]
a.push("banana")
                                                   apple,
a.forEach(function (element, id){
                                                   pinda,
    console.log(element + ",")
                                                   carrot,
})
                                                   banana,
var a = ["apple","pinda","carrot","banana"]
a = a.splice(1,2)
a.forEach(function (element, id){
                                                   apple
    console.log(element)
                                                   banana
})
```

console.log(a.index0f("carrot"))

#### More on Firebase

#### https://firebase.google.com/docs/web/setup

## Solutions

#### In WIKI

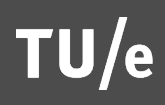

#### SUMMARY

#### Exercises on Persistent Data

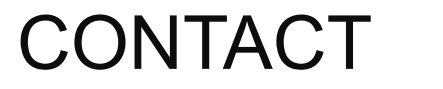

v.j.khan@tue.nl

khan.gr

@v\_j\_khan

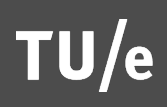